# Ariba Network Registration Guide

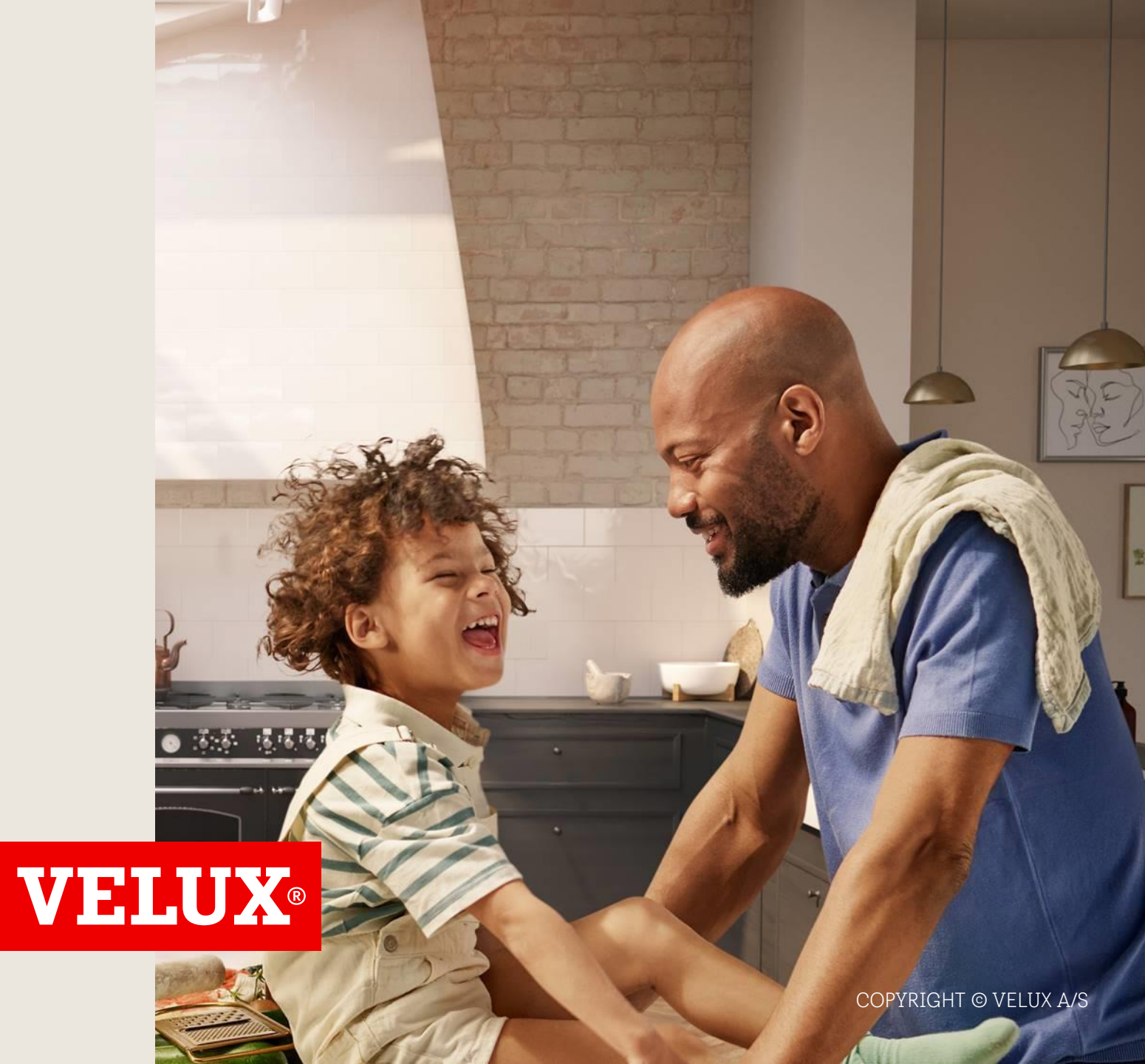

# Contents

- 1. Reacting to invite from VELUX
- 2. Create an Ariba Network account
- 3. Check for duplicate accounts

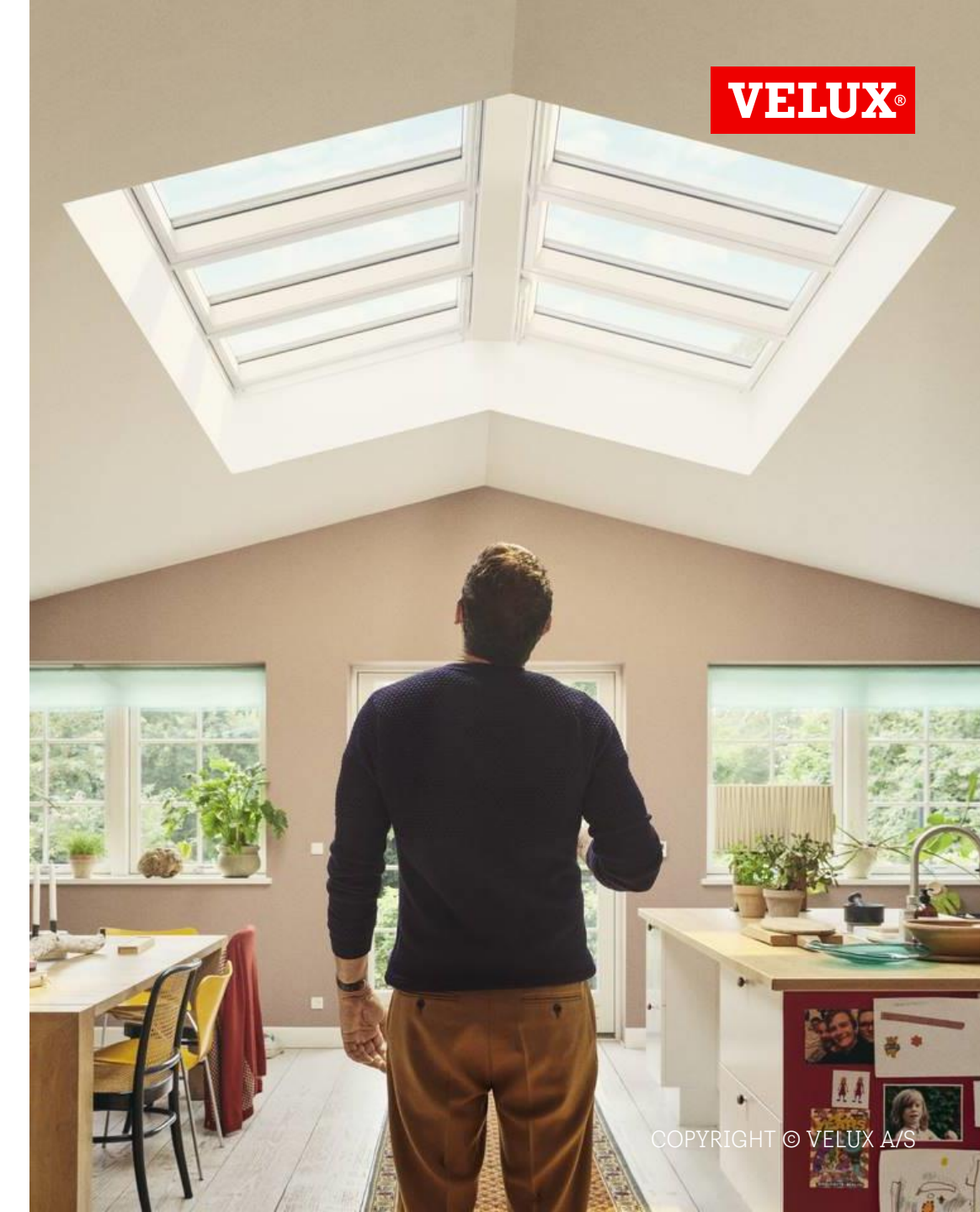

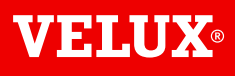

# 1. Reacting to invite from VELUX

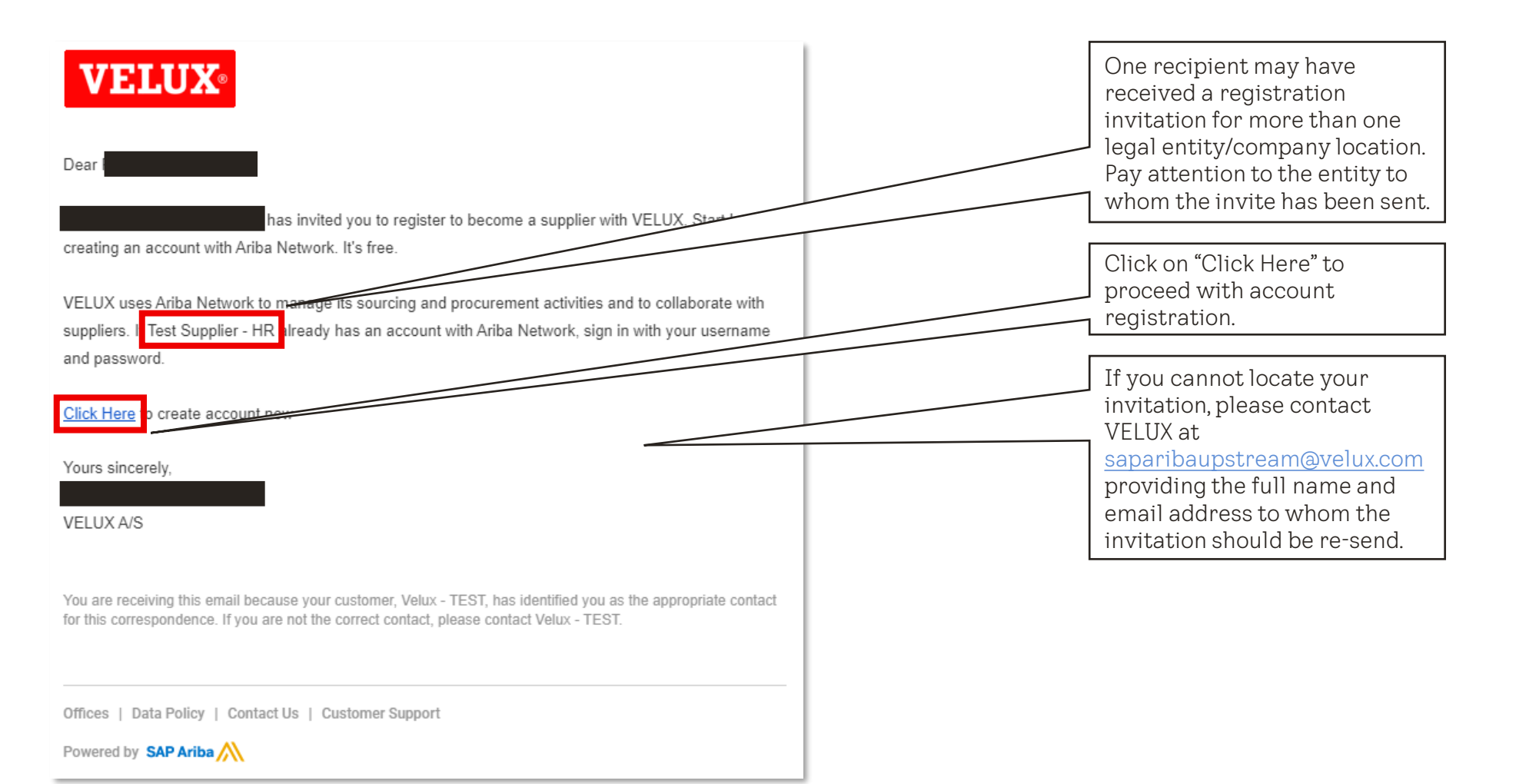

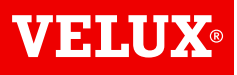

#### 2. Create an Ariba Network account

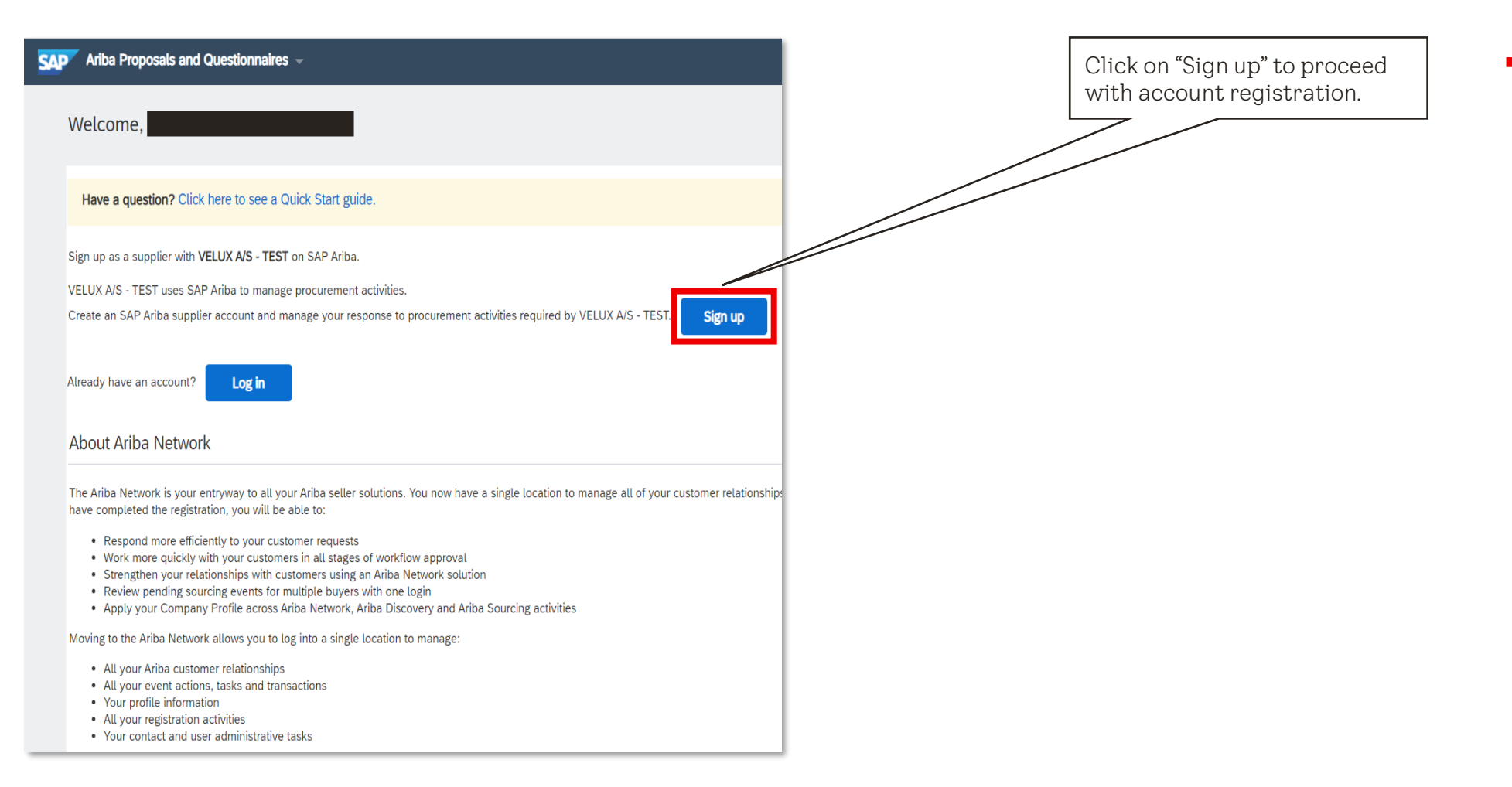

 NB! Ariba Network accounts are created per legal entity, i.e. your company needs one Ariba Network account per legal entity.

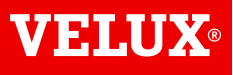

#### 2. Create an Ariba Network account

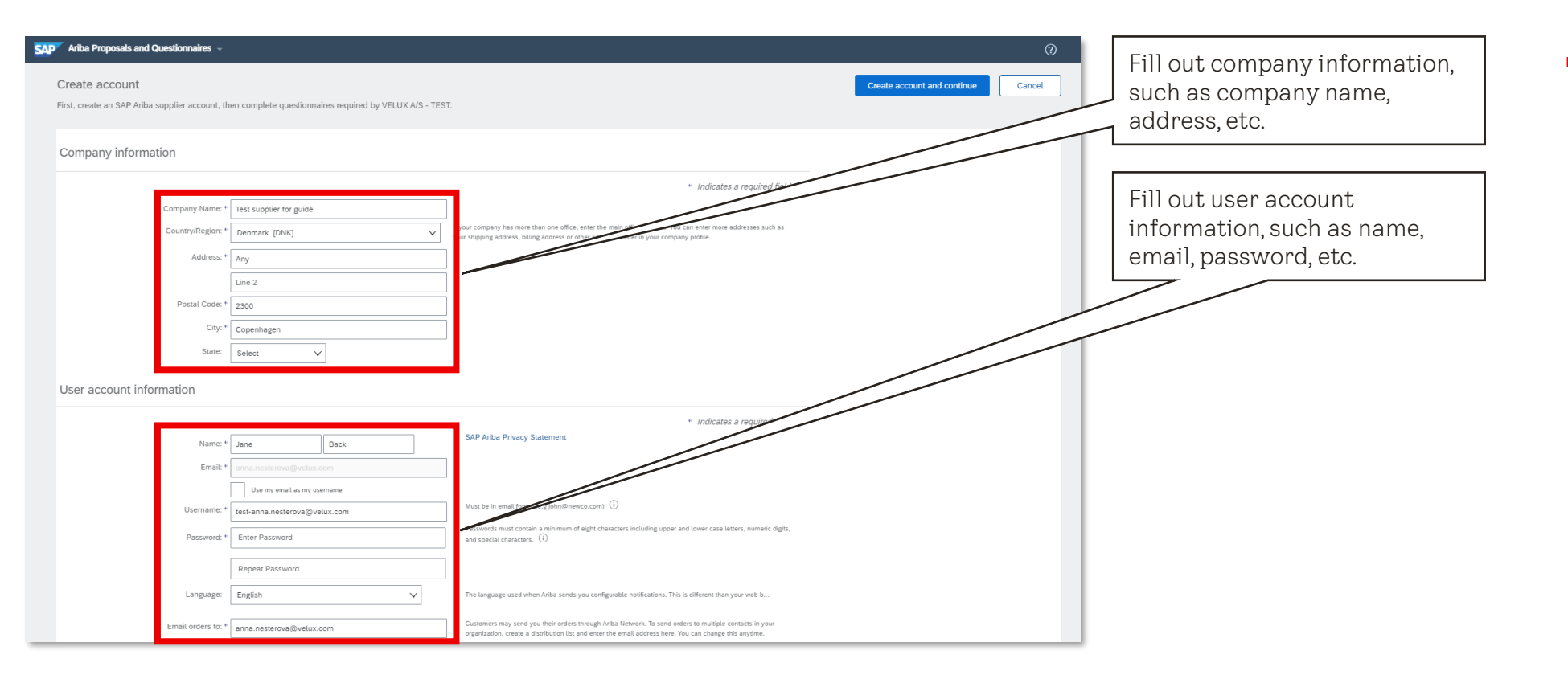

 NB! Ensure that the address entered is for the specific legal entity that the registration invite has been sent to. Do not enter the address of your headquarter unless the invite has been issued to your headquarter.

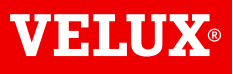

#### 2. Create an Ariba Network account

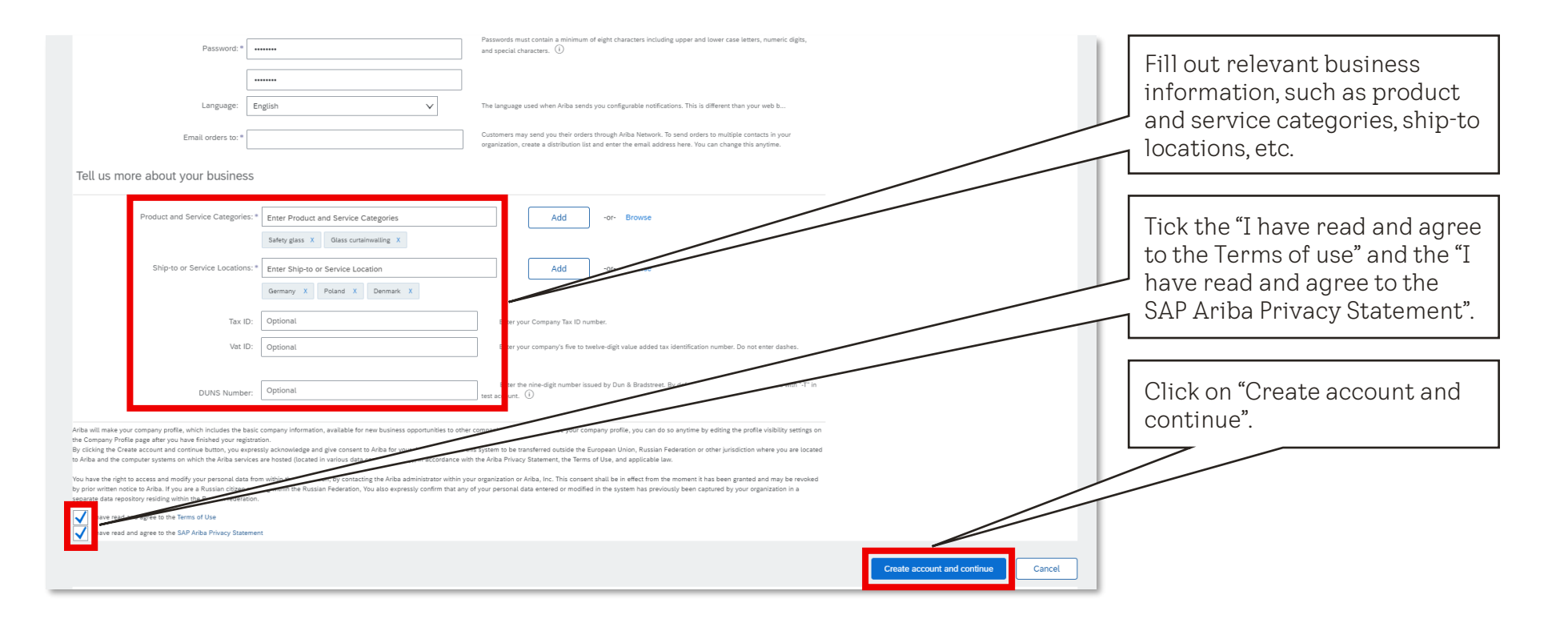

- In the "Product and Services categories" add all categories that your company is able to supply in general. In case you cannot identify an exact category, select the closest match.
- The hierarchy in "Product and Service categories" is based on the United Nations Standard Products and Services Code (UNSPSC) taxonomy of products and services.

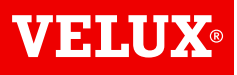

#### 3. Check for duplicate accounts

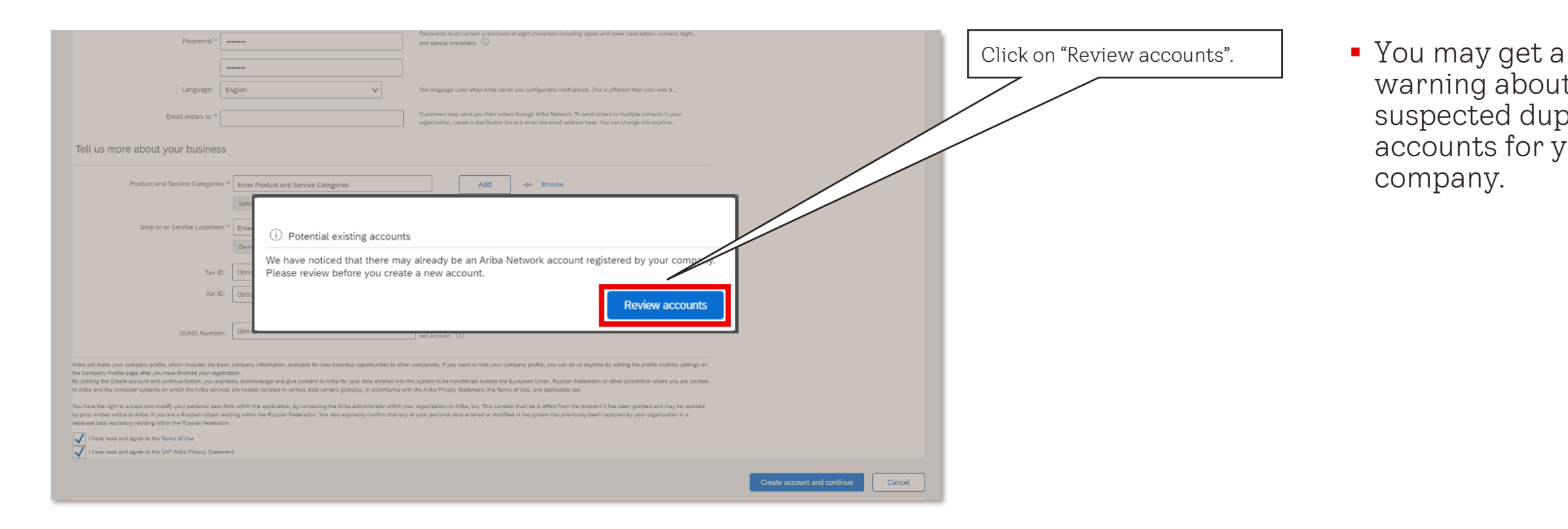

warning about suspected duplicate accounts for your company.

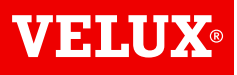

## 3. Check for duplicate accounts

| SAP /       | Ariba Proposals and Questionnain                                                                                                    | re5           |               |                         |                            | 0       | Review suspected duplicate accounts.                                                    |
|-------------|----------------------------------------------------------------------------------------------------|---------------|---------------|-------------------------|----------------------------|---------|-----------------------------------------------------------------------------------------|
| v<br>•<br>• | We noticed that your company may already register an Ariba Network account, please review the match results below, then:<br>You can log in the account you are associated with<br>Or, you can view the profile and contact the account administrator from there<br>Or, if there is no match, you can Continue Account Creation<br>Or, you can Go back to previous page |               |               |                         |                            |         | accounts are duplicate, click<br>"Continue Account Creation"<br>to proceed with account |
|             | Match Based On                                                                                                    | E-MAIL ADDRES | S             | DUNS NO. TAX ID ADDRESS |                            |         |                                                                                         |
|             | Test supplier for guide                                                                                                    |               |               |                         | Arrenhagen<br>Denmark 2300 |         |                                                                                         |
|             |                                                                                                    |               |               |                         |                            |         |                                                                                         |
| - F         | 20 search results found                                                                                                    |               |               |                         |                            |         |                                                                                         |
|             | SUPPLIER NAME \ominus                                                                                                    | COUNTRY 🔶     | STATE \ominus | DUNS 🔶                  | SUPPLIER ANID \ominus      | ACTIONS |                                                                                         |
|             | Etiflex A/S                                                                                                    | DNK           |               |                         |                            | 000     |                                                                                         |
|             | Big guns 2                                                                                                    | DNK           | Midtjylland   | -                       |                            | 000     |                                                                                         |
|             | VELUX Canada Inc.                                                                                                    |               | ON            |                         |                            | 000     |                                                                                         |
|             | VELUX America LLC                                                                                                    |               | SC            | 079520953               |                            | 000     |                                                                                         |

 Verify the suspected duplicate accounts. It is important that you do not create a duplicate account for the same legal entity.

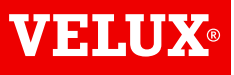

## 3. Check for duplicate accounts

| Match Based On                                                   |  |
|------------------------------------------------------------------|--|
| COMPANY NAME E-MAIL ADDRESS DUNS NO. TAX ID ADDRESS              |  |
| Test supplier for guide Any<br>Denmark 2300                      |  |
|                                                                  |  |
| 20 search results found                                          |  |
| SUPPLIER NAME 🔶 COUNTRY 🖗 STATE 🖗 DUINS 🖗 SUPPLIER ANID 🆃 ACTION |  |
| Ettilex A/S DNK                                                  |  |
| Big guns 2 DNK Midtjylland -                                     |  |
| VELUX Canada Inc ON - eee                                        |  |
| VELUX America LLC - SC 079520953                                 |  |

- In case there is an existing account for your legal entity, contact your account administrator to have you added as a user to that account.
- If you do not know your password or username, go to the "Supplier Login" page and click "Forgot Username or Password". If you still can't access your account, you can contact <u>SAP Ariba</u> Help Center directly.

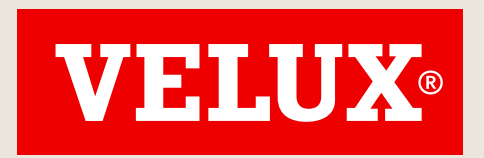

# Transforming Spaces

Contact info <a>saparibaupstream@velux.com</a>